## Quick Guide Research Management System

**Project Authorisation** 

## **GETTING STARTED**

## Step 1: Logging In

| Navigation:                                            |                                          |
|--------------------------------------------------------|------------------------------------------|
| https://rme.unisa.edu.au/RME6/                         |                                          |
| ResearchMaster Enterprise<br>Please Log In To Continue |                                          |
| User Name *                                            |                                          |
| Password                                               |                                          |
| Login                                                  |                                          |
| ResearchMaster Enterprise 6.12.1                       |                                          |
| Copyright © 2017 ResearchMaster Pty Ltd                |                                          |
| Action: Enter your UniSA network User Name             | and Password and click the Login button. |
| Result: User is logged into the system and the         | e Home page is displayed.                |

## Step 2: Project Forms for Authorisation

| U                                                                                                    | Dessereb Marsarament Custan                                                                                                    | RME6                                                                                                    |
|----------------------------------------------------------------------------------------------------|----------------------------------------------------------------------------------------------------|----------------------------------------------------------------------------------------------------|
| University of<br>outh Australia                                                                                                    | Research Management System                                                                                                    |                                                                                                    |
| me                                                                                                    |                                                                                                    | Help Log                                                                                                    |
| The Research Manageme<br>including applications for                                                                                                    | ent System supports the development and administration of research projects<br>Human Research Ethics approval.                                                                                                    | Online Forms<br>Project Forms                                                                                                    |
| Access to the Online Human Research Ethics Application and Review System is provided via the menu to the right of this text area. A new application can be created or an existing application progressed by clicking the 'Applications' text field                                                                                                    |                                                                                                    | Project Forms<br>Online Human Research Ethics                                                                                                    |
| If the right menu is not vis<br>request for access to hum                                                                                                    | sible, or you have difficulty accessing the Online Ethics system, please forward a<br>nanethics@unisa.edu.au with the following details:                                                                                                    | Applications                                                                                                    |
| <ul><li>Staff or Student ID</li><li>UniSA username</li></ul>                                                                                                    |                                                                                                    |                                                                                                    |
| The Ethics and Integrity w                                                                                                    | veb pages provide further guidance.                                                                                                    |                                                                                                    |
|                                                                                                    | Becearch Management System                                                                                                    |                                                                                                    |
| Jniversity of<br>outh Australia<br>ome Ethics Projects                                                                                                    | Research Management System                                                                                                    | Logou                                                                                                    |
| University of<br>bouth Australia<br>orne Ethics Projects<br>roject Forms<br>y Project Forms For Review                                                                                                    | For Assessment Review                                                                                                    | Logo                                                                                                    |
| University of<br>bouth Australia<br>ome Ethics Projects<br>roject Forms<br>ry Project Forms For Review<br>oject Forms (1)<br>Project Code Project Title                                                                                                    | For Assessment Review     Primary Fund Scheme Primary Investigator Status Workflow State Number of Day                                                                                                    | Logot                                                                                                    |
| University of<br>bouth Australia<br>ome Ethics Projects<br>roject Forms<br>roject Forms For Review<br>oject Forms (1)<br>Project Code Project Title<br>100142 Demonstration Project Title                                                                                                    | For Assessment Review         Primary Fund Scheme       Primary Investigator       Status       Workflow State       Number of Day roject         ARC - Discovery Projects       AsPr Leanne Dibbens       Pending       HOS_Authorisation       1                                                                                                    | /s State Due Date Template Name<br>New Project Record Crea<br>Reco                                                                                                    |
| University of<br>both Australia<br>ome Ethics Projects<br>roject Forms For Review<br>oject Forms (1)<br>Project Code Project Title<br>100142 Demonstration Project Title<br>st Prey 1 of 1 Next La                                                                                                    | Primary Fund Scheme       Primary Investigator       Status       Workflow State       Number of Day         roject       ARC - Discovery Projects       AsPr Leanne Dibbens       Pending       HOS_Authorisation       1                                                                                                    | Logot<br>vs State Due Date Template Name<br>New Project Record Crea<br>Reco                                                                                                    |
| Juiversity of<br>bouth Australia<br>ome Ethics Projects<br>roject Forms For Review<br>oject Forms (1)<br>Project Code Project Title<br>100142 Demonstration Pr<br>st Prev 1 of 1 Next La<br>tion: Click on For                                                                                                    | For Assessment Review           Primary Fund Scheme         Primary Investigator         Status         Workflow State         Number of Day           roject         ARC - Discovery Projects         AsPr Leanne Dibbens         Pending         HOS_Authorisation         1           st         Review.                                                                                                    | Logor<br>/s State Due Date Template Name<br>New Project Record Crea<br>Reco                                                                                                    |
| Juiversity of<br>pouth Australia<br>ome Ethics Projects<br>roject Forms For Review<br>oject Forms (1)<br>Project Code Project Title<br>100142 Demonstration Pri<br>st Prev 1 of 1 Next Lan<br>tion: Click on For<br>sult: Available pro                                                                                                    | For Assessment Review  Primary Fund Scheme Primary Investigator Status Workflow State Number of Day roject ARC - Discovery Projects AsPr Leanne Dibbens Pending HOS_Authorisation 1 st  Review.  Djects are displayed.                                                                                                    | ILOGOU<br>vs State Due Date Template Name<br>New Project Record Crea<br>Reco                                                                                                    |
| Juiversity of<br>pouth Australia<br>ome Ethics Projects<br>roject Forms For Review<br>oject Forms (1)<br>Project Code Project Title<br>100142 Demonstration Project Title<br>100142 Demonstration Project Title<br>100142 Demonstration Project Title<br>100142 Demonstration Project Title<br>100142 Demonstration Project Title<br>100142 Demonstration Project Title<br>100142 Demonstration Project Title<br>State Prove 1 of 1 Next Lastration<br>tion: Click on For<br>sult: Available project State Project State Project Project Title<br>State Prove 1 of 1 Next Lastration Project Project Project Project Title<br>Project Forms (1)<br>Project Forms Project Title<br>Project Forms (1)<br>Project Forms (1)<br>Project Forms Project Title<br>Project Forms (1)<br>Project Forms (1)<br>Project Forms (1)<br>Project Forms (1)<br>Project Forms (1)<br>Project Forms (1)<br>Project Forms (1)<br>Project Forms (1)<br>Project Forms (1)<br>Project Forms (1)<br>Project Forms (1)<br>Project Forms (1)<br>Project Code Project Title<br>Demonstration Project Title<br>Demonstration Project Title<br>State Prove (1) Project Title<br>Demonstration Project Title<br>State Prove (1) Project Title<br>Demonstration Project Title<br>Demonstration Project Title<br>State Prove (1) Project Title<br>Project Code Project Title<br>Demonstration Project Title<br>State Prove (1) Project Title<br>Demonstration Project Title<br>Demonstration Project Title<br>State Prove (1) Project Title<br>State Prove (1) Project Title<br>State Prove (1) Project Project Title<br>State Prove (1) Project Project Title<br>State Prove (1) Project Project Title<br>State Prove (1) Project Project Project Project Title<br>State Prove (1) Project Project Pro | Review.         Djects are displayed.                                                                                                    | Icogor<br>s State Due Date Template Name<br>New Project Record Crea<br>Reco                                                                                                    |
| Juiversity of<br>pouth Australia<br>ome Ethics Projects<br>roject Forms For Review<br>oject Forms (1)<br>Project Code Project Title<br>100142 Demonstration Project Title<br>100142 Demonstration Project Title<br>100142 Demonstration Project Title<br>100142 Demonstration Project Title<br>100142 Demonstration Project State<br>state Prev 1 of 1 Next Las<br>tion: Click on For<br>sult: Available projects<br>Juiversity of<br>poth Australia                                                                                                    | Review.         Djects are displayed.                                                                                                    | Logor                                                                                                    |
| University of<br>outh Australia<br>ome Ethics Projects<br>roject Forms For Review<br>oject Forms (1)<br>Project Code Project Title<br>100142 Demonstration Pro-<br>st Prev 1 of 1 Next Las<br>tion: Click on For<br>sult: Available pro-<br>Juiversity of<br>outh Australia<br>ome Ethics Projects<br>roject Forms                                                                                                    | Review.         Djects are displayed.                                                                                                    | In Constant State Due Date Template Name<br>New Project Record Crea<br>Reco                                                                                                    |
| University of<br>pouth Australia<br>ome Ethics Projects<br>roject Forms For Review<br>oject Forms (1)<br>Project Code Project Title<br>100142 Demonstration Project Title<br>100142 Demonstration Project I<br>at Prev 1 of 1 Next Las<br>tion: Click on For<br>sult: Available proc<br>University of<br>pouth Australia<br>ome Ethics Projects<br>roject Forms<br>(Project Forms For Review                                                                                                    | Review.         bjects are displayed.         Research Management System                                                                                                    | rs State Due Date Template Name<br>New Project Record Crea<br>Reco                                                                                                    |
| University of<br>pouth Australia<br>ome Ethics Projects<br>roject Forms For Review<br>oject Forms (1)<br>Project Code Project Title<br>100142 Demonstration Pro-<br>st Prey 1 of 1 Next Lar<br>tion: Click on For<br>sult: Available pro<br>University of<br>pouth Australia<br>ome Ethics Projects<br>roject Forms<br>roject Forms For Review<br>oject Forms (1)<br>Project Code Project Title                                                                                                    | Review.         Ojects are displayed.         Research Management System         For Assessment Review         Primary Fund Scheme       Primary Investigator       Status       Workflow State       Number of Day         Point       For Assessment Review       1       1       1       1                                                                                                    | rs State Due Date Template Name rs State Due Date Logor rs State Due Date Template Name rs State Due Date Template Name                                                                                              |
| Juversity of<br>south Australia<br>ome Ethics Projects<br>roject Forms For Review<br>oject Forms (1)<br>Project Code Project Title<br>100142 Demonstration Pr<br>at Prev 1 of 1 Next La<br>tion: Click on For<br>sult: Available pro-<br>sult: Available pro-<br>Juversity of<br>und Australia<br>ome Ethics Projects<br>roject Forms For Review<br>oject Forms (1)<br>Project Forms For Review<br>oject Forms (1)<br>Project Forms (1)<br>Project Code Project Title<br>100142 Demonstration Pri<br>at Prev 1 of 1 Next La                                                                                                    | Research Management System         v       For Assessment Review         e       Primary Fund Scheme       Primary Investigator       Status       Workflow State       Number of Day roject         a       Pending       HOS_Authorisation       1         st       Status       Workflow State       Number of Day Review.         bjects are displayed.       Status       Kessesment System         st       For Assessment Review       Status       Workflow State       Number of Day Review         st       Primary Fund Scheme       Primary Investigator       Status       Workflow State       Number of Day Review | State Due Date       Template Name<br>New Project Record Crea<br>Reco         Image: State Due Date       Image: State Due Date         Image: State Due Date       Template Name<br>New Project Record Crea<br>Reco |

| 101954 : Demonstration Project                 |                                                                                                    |                 |
|------------------------------------------------|----------------------------------------------------------------------------------------------------|-----------------|
| Project Request Status: Application Workflow S | Approver Authorisation                                                                                                    |                 |
| 🚍 Action 🛛 🔚 Save 📗 Reports                    |                                                                                                    | 🕜 Help 🛛 👔 Exit |
| Form Action                                    | Project Approval                                                                                                    |                 |
| Expand » Collapse «                            |                                                                                                    |                 |
| Project Information  Project Details           | Project Summary                                                                                                    |                 |
| ✓ UniSA Research Team                          | More details on the application are available on the Project Information pages.                                                                                 |                 |
| ✓ Org Unit                                     | 1. Project Title *                                                                                                    |                 |
| ✓ Project Funding                              | Demonstration Project                                                                                                    |                 |
| Finalise Budget                                |                                                                                                    |                 |
| <ul> <li>Project Risk</li> </ul>               |                                                                                                    |                 |
| Attachments                                    | 2. Project Comments                                                                                                    |                 |
| ✓ Proj. Approver Request                       | Demonstration Project                                                                                                    |                 |
| Approver Authorisation                         |                                                                                                    |                 |
| Project Approval                               |                                                                                                    |                 |
|                                                |                                                                                                    |                 |
|                                                |                                                                                                    |                 |
|                                                |                                                                                                    |                 |
|                                                |                                                                                                    |                 |
|                                                | <ol> <li>UniSA Research Team         The UniSA investigators are detailed below and the lead UniSA Chief Investigator is identified as Primary.     </li> </ol> |                 |
|                                                | Preferred Full Name Position School Name Email Address                                                                                                    |                 |
|                                                | Ms Sally Carpenter Chief Investigator Research and Innovation Services Sally.Carpenter@                                                                         | unisa.edu.au    |
|                                                |                                                                                                    |                 |
|                                                | 4. Proposed Start Date                                                                                                    |                 |
|                                                | 20/09/2010                                                                                                    |                 |
|                                                | 5. Proposed End Date                                                                                                    |                 |
|                                                | 28/09/2020                                                                                                    |                 |
|                                                |                                                                                                    | I               |
| Action: Click on the Proje                     | Approval.                                                                                                    |                 |
|                                                |                                                                                                    |                 |
| Result: Opens Project Ap                       | oval page.                                                                                                    |                 |

**Note:** The Project Approval page provides a summary of the project. Click on the other project pages for more details.

| 8. Project Risk<br>The project has been assigned the following risk level                                                                                             |
|----------------------------------------------------------------------------------------------------|
|                                                                                                    |
| O Medium Risk                                                                                                    |
| ⊖ High Risk                                                                                                    |
| 9 Rick Explanation                                                                                                    |
|                                                                                                    |
| The research support staff recorded the following explanation in support of their risk assessment. Note: An explanation is mandatory if the risk is assessed as High. |
| Commonwealth Grant                                                                                                    |
|                                                                                                    |
| 10Pudet                                                                                                    |
| Please see the "Attachments" page for copies of the budget and any other supporting documents.                                                                        |
|                                                                                                    |
| 11. Comments                                                                                                    |
| Please provide any feedback comments relating to the project or approval decision.                                                                                    |
|                                                                                                    |
|                                                                                                    |
| 12. Please select an outcome for the project: *                                                                                                    |
| Approve                                                                                                    |
| ○ Revise                                                                                                    |
| () Reject                                                                                                    |
| Submit Authorisation Outcome                                                                                                    |
|                                                                                                    |
|                                                                                                    |
| Action: Coupling and of Duringt Annual many interprise any feedback comments, colored the                                                                             |
| Action: Scroll to end of Project Approval page, provide any reedback comments, select the                                                                             |
| appropriate decision and click on the <b>Submit Authorisation Outcome</b> buttons.                                                                                    |
| <b>Result:</b> Completes the approval process                                                                                                    |
| <b>result</b> . completes the approval process.                                                                                                    |
| Note: Feedback to the project team (such as reason for revision request or rejection) can be entered                                                                  |
| into the <b>Comments</b> field prior to submission.                                                                                                    |